#### HOW TO MAKE A BILL PAYMENT

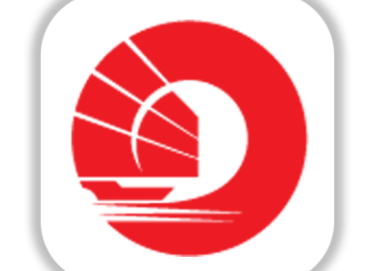

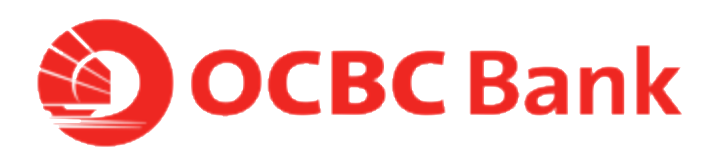

# STEP 1: LOGIN > TAP ON LEFT MENU > TAP ON "PAY"

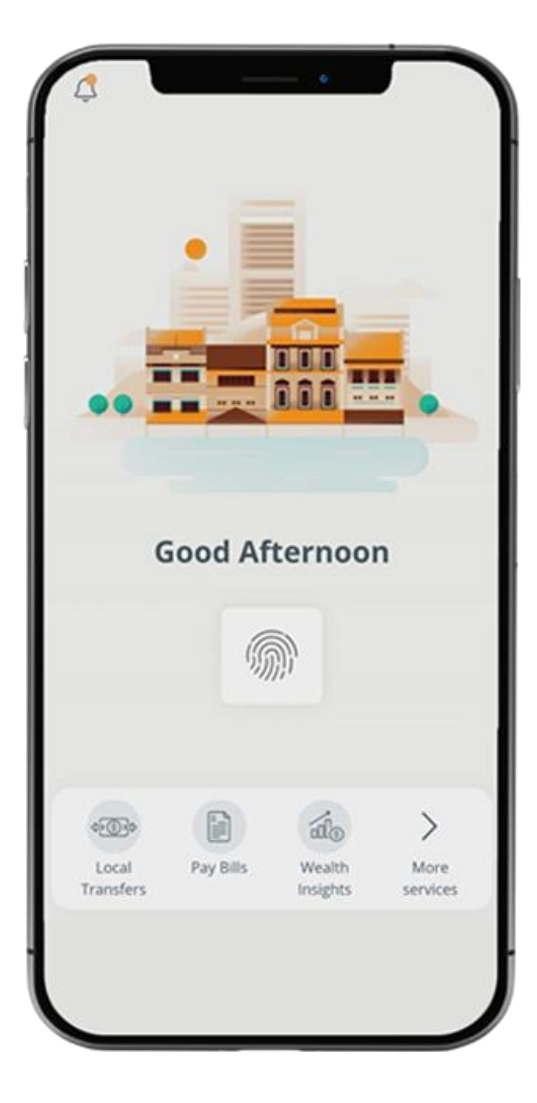

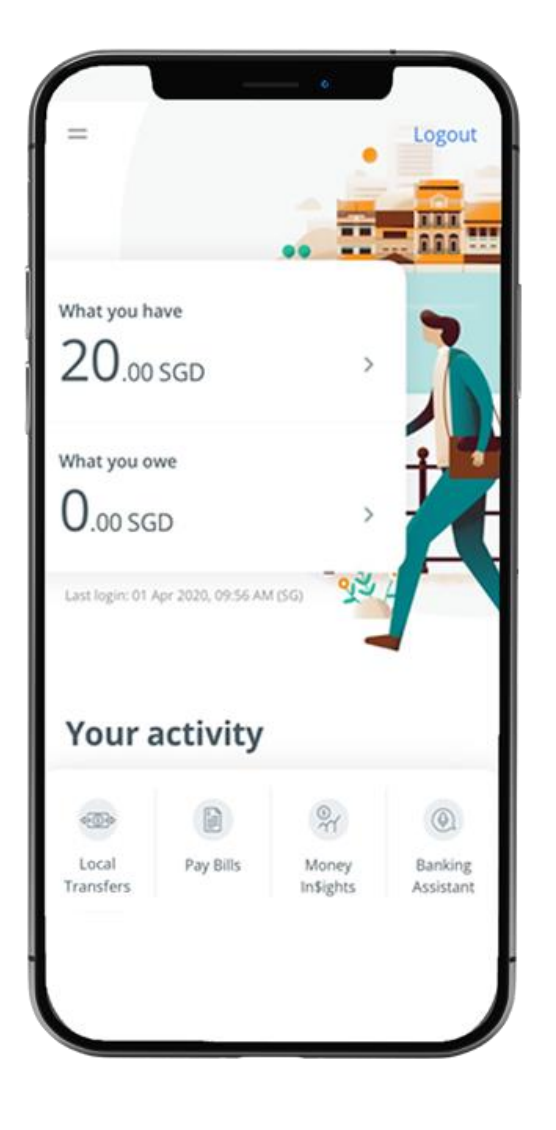

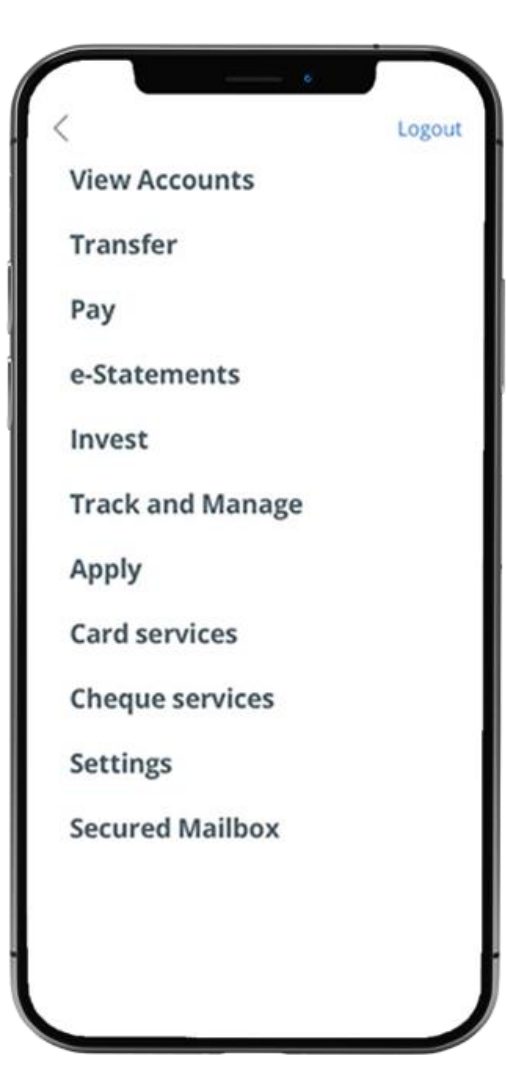

### STEP 2: TAP ON "BILL PAYMENT"> TAP ON BILLING ORGANISATION

|                                 | то                        |  |
|---------------------------------|---------------------------|--|
| Transfer                        | Billing organisation      |  |
| Pay<br>Bill payment             | Credit card               |  |
| SIRO services                   | [IIIII] Scan bill barcode |  |
| Nanage future/recurring payment |                           |  |
| Statements                      |                           |  |
| nvest                           |                           |  |
| rack and Manage                 |                           |  |
| pply                            |                           |  |
| ard services                    |                           |  |
| heque services                  |                           |  |
|                                 |                           |  |

# STEP 3: TAP ON "SINGLE BILL PAYMENT"> SELECT BILLING ORGANISATION> FILL IN DETAILS

| ILLING ORGANISATIO                   | N Single bill payment |
|--------------------------------------|-----------------------|
| From                                 | То                    |
| <b>360 Account</b><br>612-345678-901 | AMERICAN<br>EXPRESS   |
| Bill reference no.:                  |                       |
|                                      |                       |
| 24 Apr 2020                          | 1                     |
|                                      | Amount - SGD          |
| Side to<br>Submit ⊙                  | 0.00                  |

| < Back                  | New Bill Org                        | logout 🔁 |
|-------------------------|-------------------------------------|----------|
| () You do n<br>please a | ot have any payee to<br>dd one now. | pay to,  |
| Q Search                | organisations                       |          |
| A                       |                                     | A        |
| AIA SINGA               | APORE PRIVATE LI                    | MITED C  |
| AMERICAN                | N EXPRESS                           | E        |
| INTERNAT                | TIONAL INC.                         | F        |
| ANGLO-C                 |                                     | H        |
| (INDEPEN                | DENT)                               | J        |
| в                       |                                     | K        |
| BOS CENT                | TRE CAR PARK                        | N        |
| BUKIT BA                | TOK DRIVING CEN                     | TRE P    |
| LTD                     |                                     | R        |
| c                       |                                     | S        |

| From                                 |                             |
|--------------------------------------|-----------------------------|
| rrom                                 | 10                          |
| <b>360 Account</b><br>612-345678-901 | AMERICAN<br>EXPRESS<br>0048 |
| Bill reference no.:                  |                             |
| Date                                 |                             |
| 24 Apr 2020 🗰                        |                             |
|                                      | Amount - SGD                |
| Submit ③                             | 0.00                        |
|                                      |                             |
|                                      |                             |
|                                      |                             |
|                                      |                             |

### STEP 4: REVIEW DETAILS > TAP ON "CONFIRM PAYMENT"

| < Back Pay Bills                            |  |
|---------------------------------------------|--|
| REVIEW                                      |  |
| From<br><b>360 Account</b><br>612-34578-901 |  |
| To<br>BOS CENTRE CAR PARK<br>1234           |  |
| Date<br>28 Apr 2020                         |  |
| Amount - SGD<br>2,000.00                    |  |
|                                             |  |
|                                             |  |
|                                             |  |
| Confirm payment                             |  |
|                                             |  |

# STEP 5 : PAYMENT CONFIRMATION PAGE. SELECT "ADD THIS BILLING ORGANISATION"

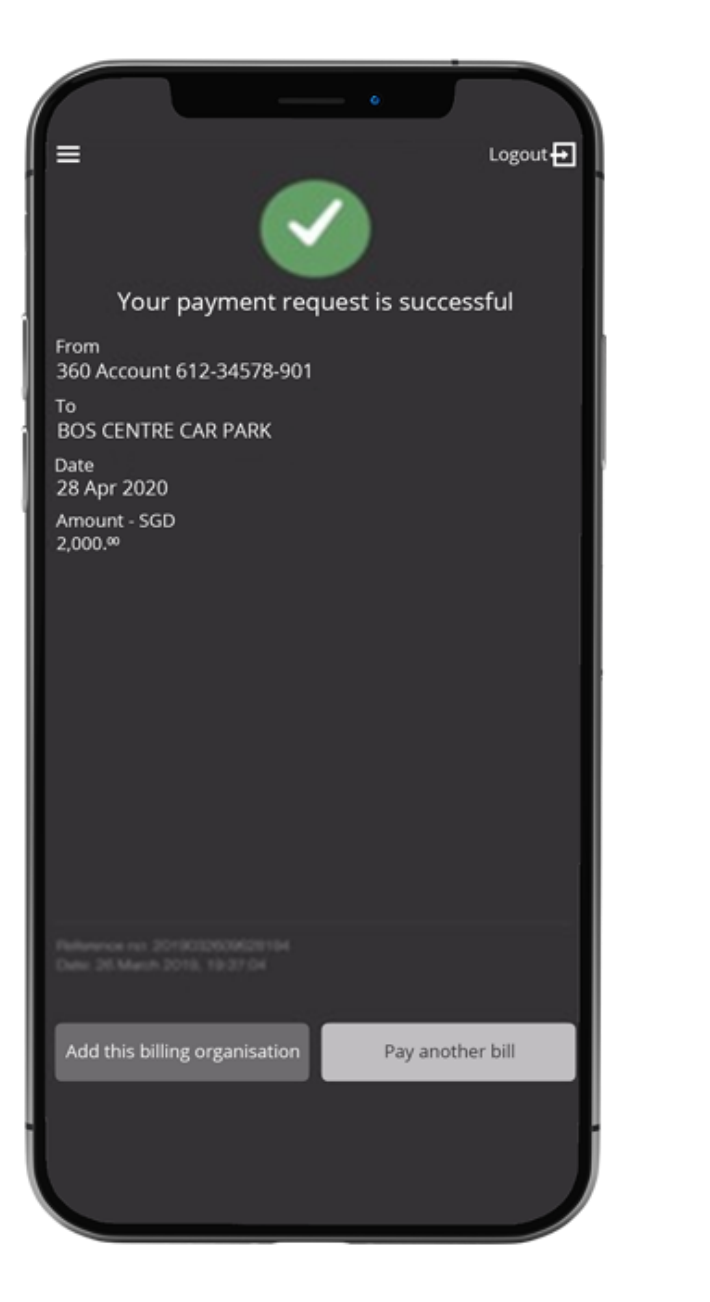

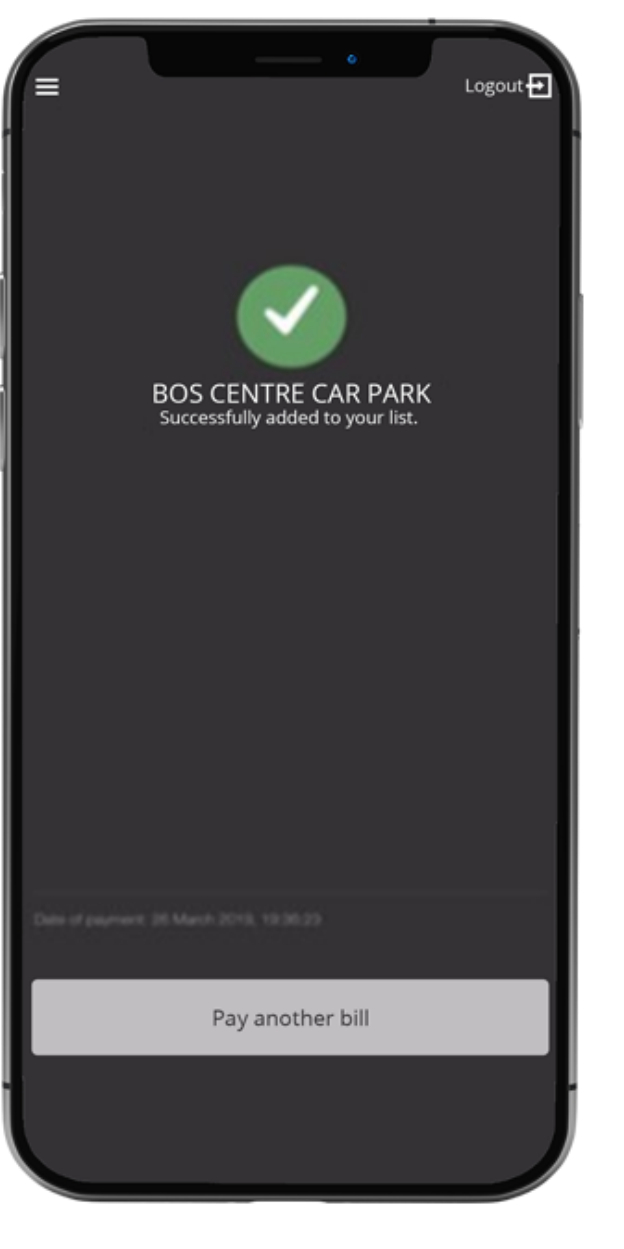